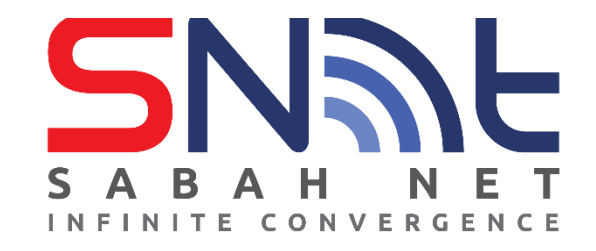

## LDAP User's Guide Windows Live Mail

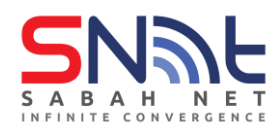

## **Configuring Contact Directory (LDAP)**

1. On Windows Live Mail, click File at the upper left pane Windows Live and go to **Options** and select **Email accounts...** 

| 2   🕞 🎧 📇 🖛   In       | box - Windows Live Mail | ×                            |
|------------------------|-------------------------|------------------------------|
| File                   |                         | ^                            |
| <u>N</u> ew            | • <u>M</u> ail          |                              |
| <u>S</u> ave           | Email accounts          | in vin                       |
| Print                  | <u>N</u> ewsgroups      | varch 🕨                      |
| Import messages        | Feeds                   | 2 3 4 9<br>9 10 11 1         |
| Export email           | Safety options          | 5 16 17 18 1<br>2 23 24 25 2 |
| Options                |                         | 303113<br>6789               |
| About                  |                         | quick event                  |
| Exit                   |                         | ıy (1/3)                     |
| L                      |                         |                              |
| 0 message(s), 0 unread |                         | Working online               |

## 2. Click Add

| Accounts                                                                                                    | ×                    |
|----------------------------------------------------------------------------------------------------|----------------------|
| Set up new email accounts or newsgroup subscriptions by clicking Add.<br>To make changes, export, or remove an account or subscription, select it first. |                      |
| Mail Account)                                                                                                    | Add                  |
| Contacts Directory V                                                                                                    | Remove<br>Properties |
|                                                                                                    | Set as Default       |
|                                                                                                    | Export               |
|                                                                                                    |                      |
|                                                                                                    |                      |
|                                                                                                    | Close                |

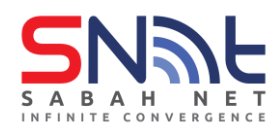

3. Select Contact Directory Account and click Next

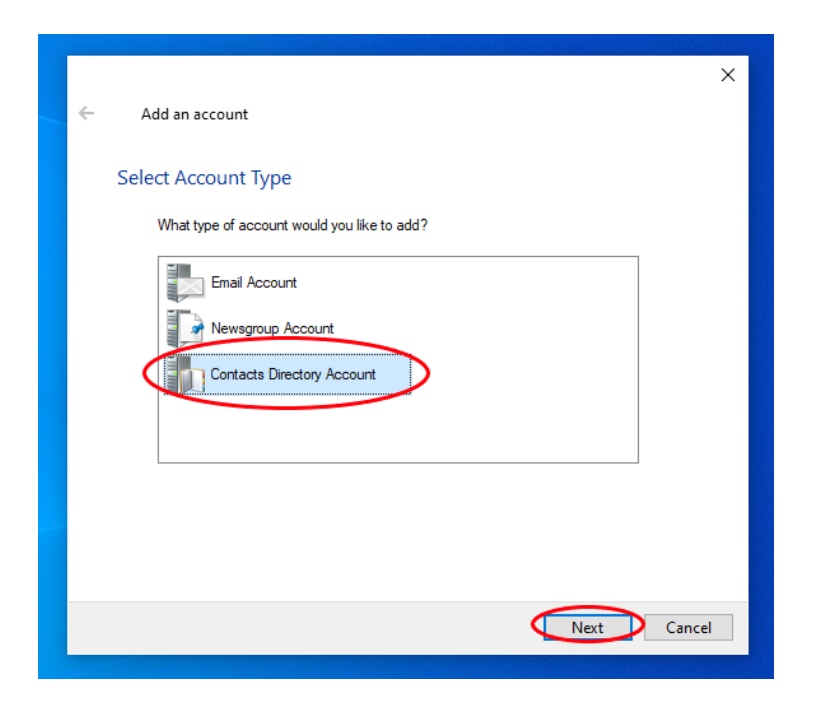

**4.** In the **LDAP Server:** field, enter **dir.sabah.gov.my**, tick "*This Contact directory requires me to log on with a name and password*" and click **Next**.

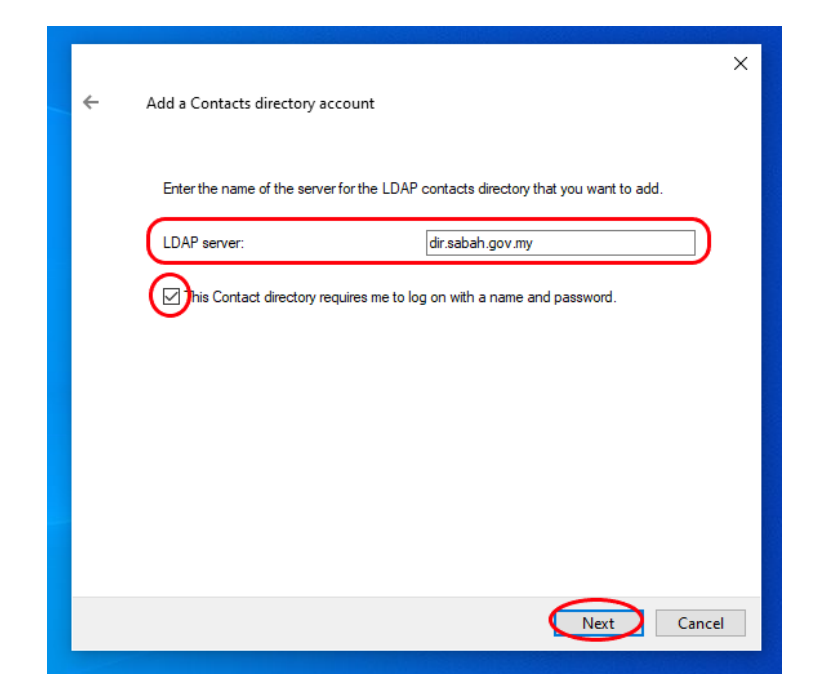

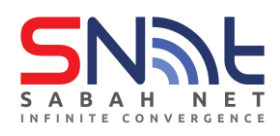

5. In the Account name: enter username and password (sabah.gov.my email) and click Next

|   |                        |                                                          | ×      |
|---|------------------------|----------------------------------------------------------|--------|
|   |                        |                                                          |        |
| ~ | Add a Contacts directe | pry account                                              |        |
|   |                        |                                                          |        |
|   |                        |                                                          |        |
|   | Type the LDAP accou    | int name and password your Internet service provider has | aiven  |
|   | you.                   | ,,                                                       |        |
|   | Account name:          | Patricia@sabah.gov.my                                    |        |
|   | Presword               |                                                          |        |
|   | Password.              |                                                          |        |
|   |                        |                                                          |        |
|   |                        |                                                          |        |
|   |                        |                                                          |        |
|   |                        |                                                          |        |
|   |                        |                                                          |        |
|   |                        |                                                          |        |
|   |                        |                                                          |        |
|   |                        |                                                          |        |
|   |                        |                                                          |        |
|   |                        |                                                          |        |
|   |                        |                                                          |        |
|   |                        |                                                          |        |
|   |                        |                                                          |        |
|   |                        |                                                          |        |
|   |                        |                                                          |        |
|   |                        |                                                          | Cancel |
|   |                        | Next                                                     |        |
|   |                        | Next                                                     | Cancer |

6. Select Use for manual address checks only and Next.

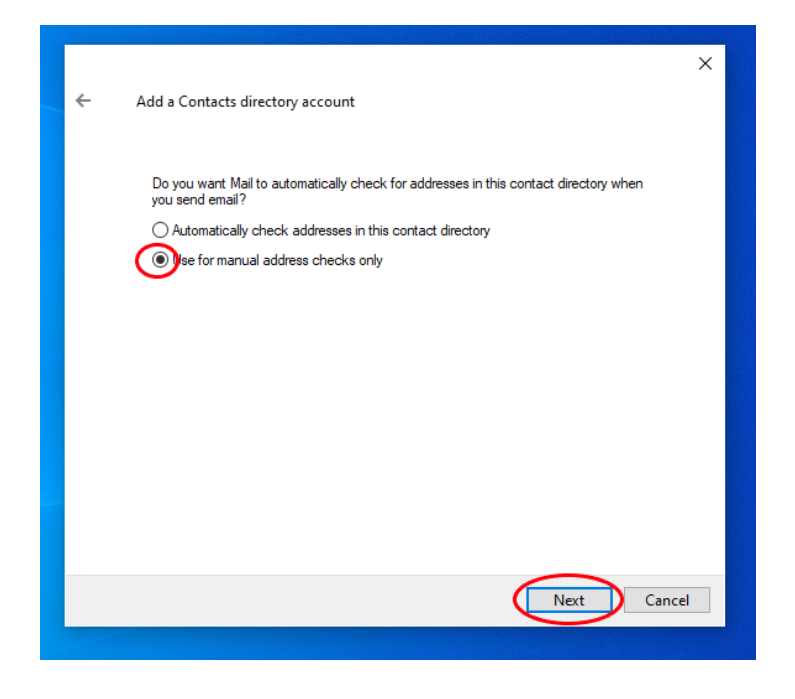

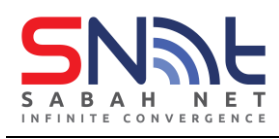

## 7. Click Finish

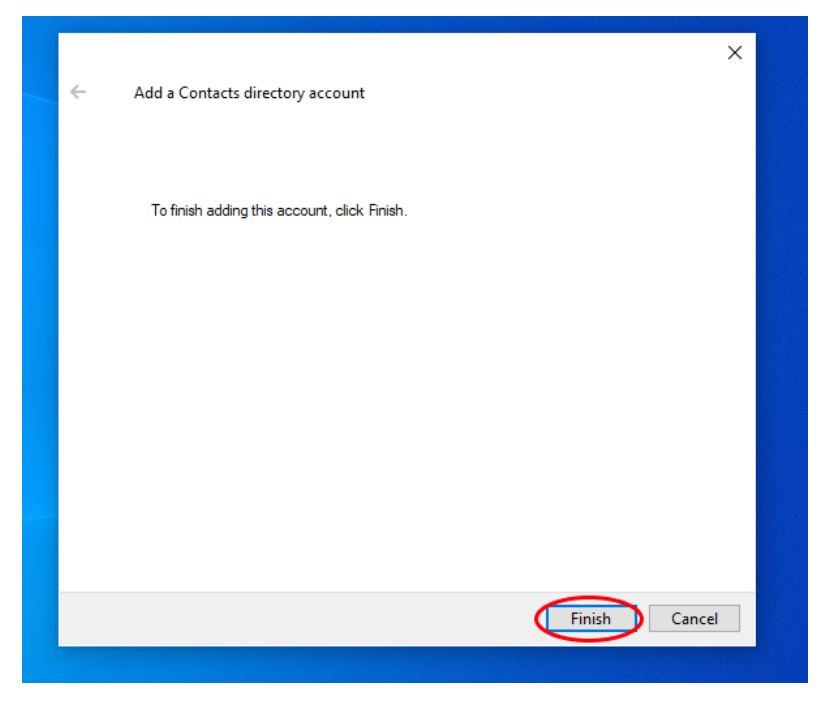

8. Click the arrow to expand Contacts Directory

| iccounts                                                                                                    |                |
|----------------------------------------------------------------------------------------------------|----------------|
| Set up new email accounts or newsgroup subscriptions by clicking Add.<br>Fo make changes, export, or remove an account or subscription, select it first.                                                                                                    |                |
| Mail Alama Alama A | Add            |
| Contacts Directory                                                                                                    | Remove         |
|                                                                                                    | Properties     |
|                                                                                                    | Set as Default |
|                                                                                                    | Import         |
|                                                                                                    | Export         |
|                                                                                                    |                |
|                                                                                                    |                |
|                                                                                                    | Close          |

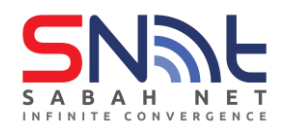

9. On Contact Directory select dir.sabah.gov.my and click Properties.

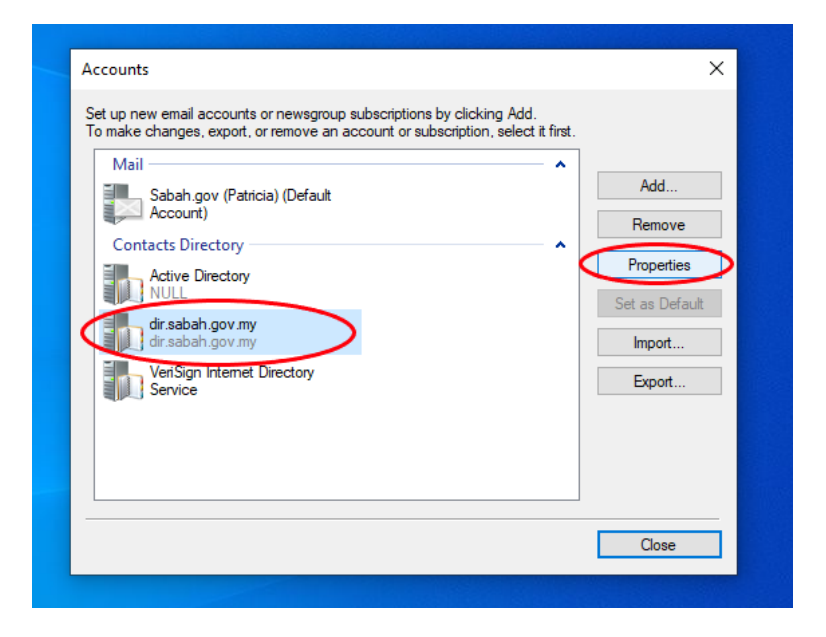

10. On dir.sabah.gov.my Properties click Advanced tab

| 🖏 dir.sabah.gov.my Properties                                                                                                    | × |
|----------------------------------------------------------------------------------------------------|---|
| General Advanced                                                                                                    |   |
| Contacts Directory                                                                                                    | - |
| Type the name by which you would like to refer to this<br>server. For example, "Work Directory" or "Microsoft<br>Directory Server". |   |
| dir.sabah.gov.my                                                                                                    |   |
| Server Information                                                                                                    | - |
| Server name: dir.sabah.gov.my                                                                                                    |   |
| This server requires me to log on                                                                                                   |   |
| Account name: Patricia@sabah.gov.my                                                                                                 |   |
| Password:                                                                                                    |   |
| Log on using Secure Password Authentication                                                                                         |   |
| Check names against this server when sending mail                                                                                   |   |
|                                                                                                    |   |
|                                                                                                    |   |
|                                                                                                    |   |
| OK Cancel Apply                                                                                                    |   |

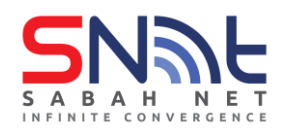

11. In the Search base field enter: OU=Groups,OU=Sabah,DC=sabah,DC=gov,DC=my Click Apply first and then click OK

| 🕼 dir.sabah.gov.my Properties 🛛 🗙                   |
|-----------------------------------------------------|
| General Advanced                                    |
| Server Port Number                                  |
| Contacts Directory 389 Use Default                  |
| This server requires a secure connection (SSL)      |
| Search                                              |
| Search timeout:                                     |
| Maximum number of matches to return:                |
| Search base: OLI=Groups OLI=Sabab DC=sabab DC=sarch |
|                                                     |
|                                                     |
|                                                     |
|                                                     |
|                                                     |
|                                                     |
|                                                     |
|                                                     |
| OK Cancel Apply                                     |